## HƯỚNG DẪN QUY TRÌNH ĐĂNG KÝ & THANH TOÁN TRỰC TUYẾN TÀI KHOẢN HỌC TIẾNG ANH ONLINE

| <u>Bước 1</u> : Truy cập vào link đăng ký                                                | Tại địa chỉ: https://www.smartstudy.vn/ufm-avcb |                               |
|------------------------------------------------------------------------------------------|-------------------------------------------------|-------------------------------|
| <u>Bước 2</u> : Click chọn "Thanh toán<br>online" để tiến hành đăng ký và thanh<br>toán. |                                                 | Kh <image/> <image/> <image/> |

**Bước 3:** Điền đầy đủ **thông tin yêu cầu** và **các mã lớp học phần** sẽ thanh toán theo mẫu form đăng ký bên phải. Sau đó, chọn "**Tiếp tục**", màn hình sẽ chuyển sang trang thanh toán của Ngân lượng để thực hiện thanh toán học phí.

**Lưu ý:** Kiểm tra kỹ các thông tin (Họ tên, MSSV, mã lớp học phần, email, điện thoại) trước khi chuyển sang trang thanh toán của Ngân Lượng.

**Bước 4**: Chọn phương thức "**Online qua ngân hàng nội địa**" để thanh toán học phí.

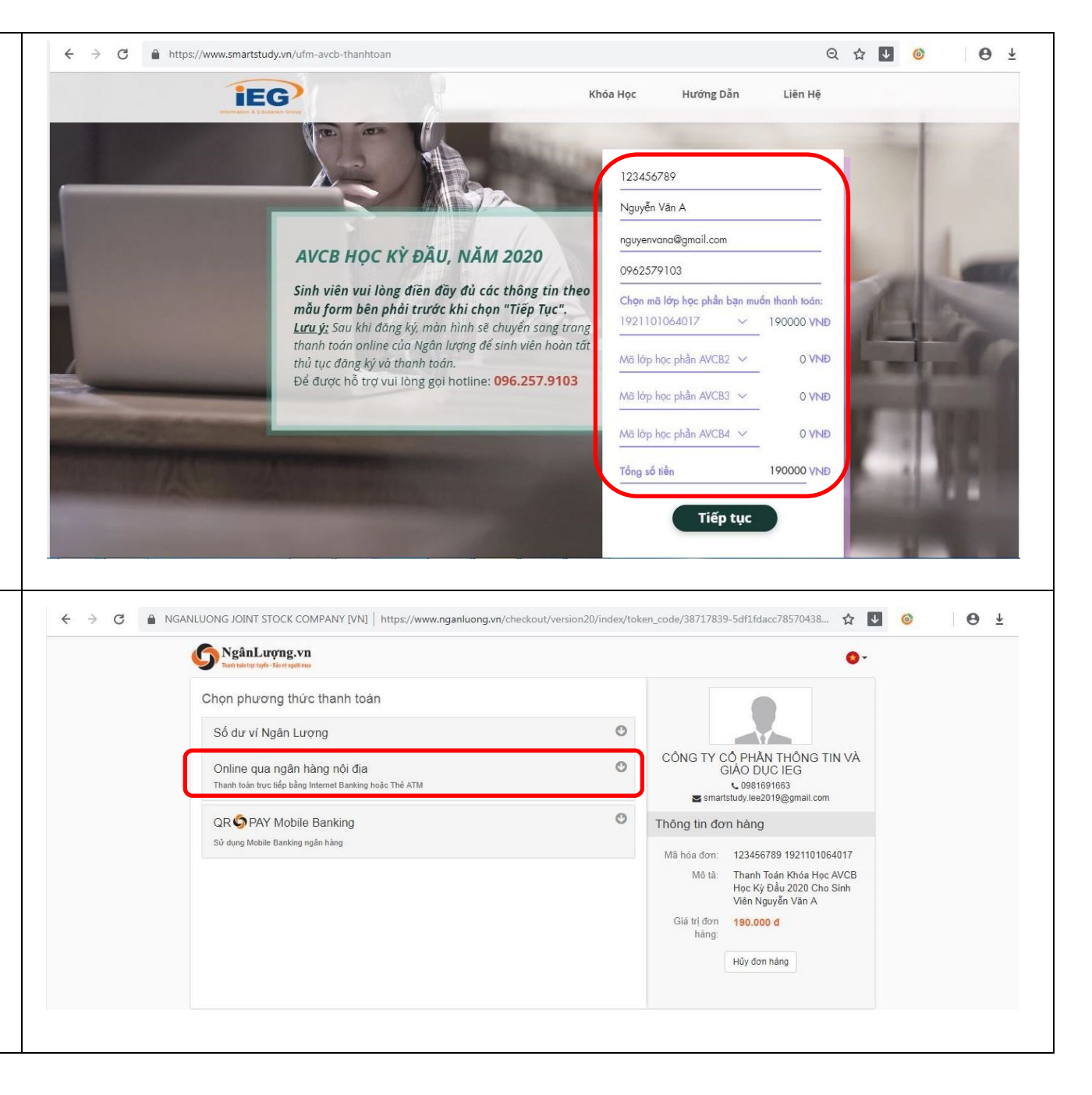

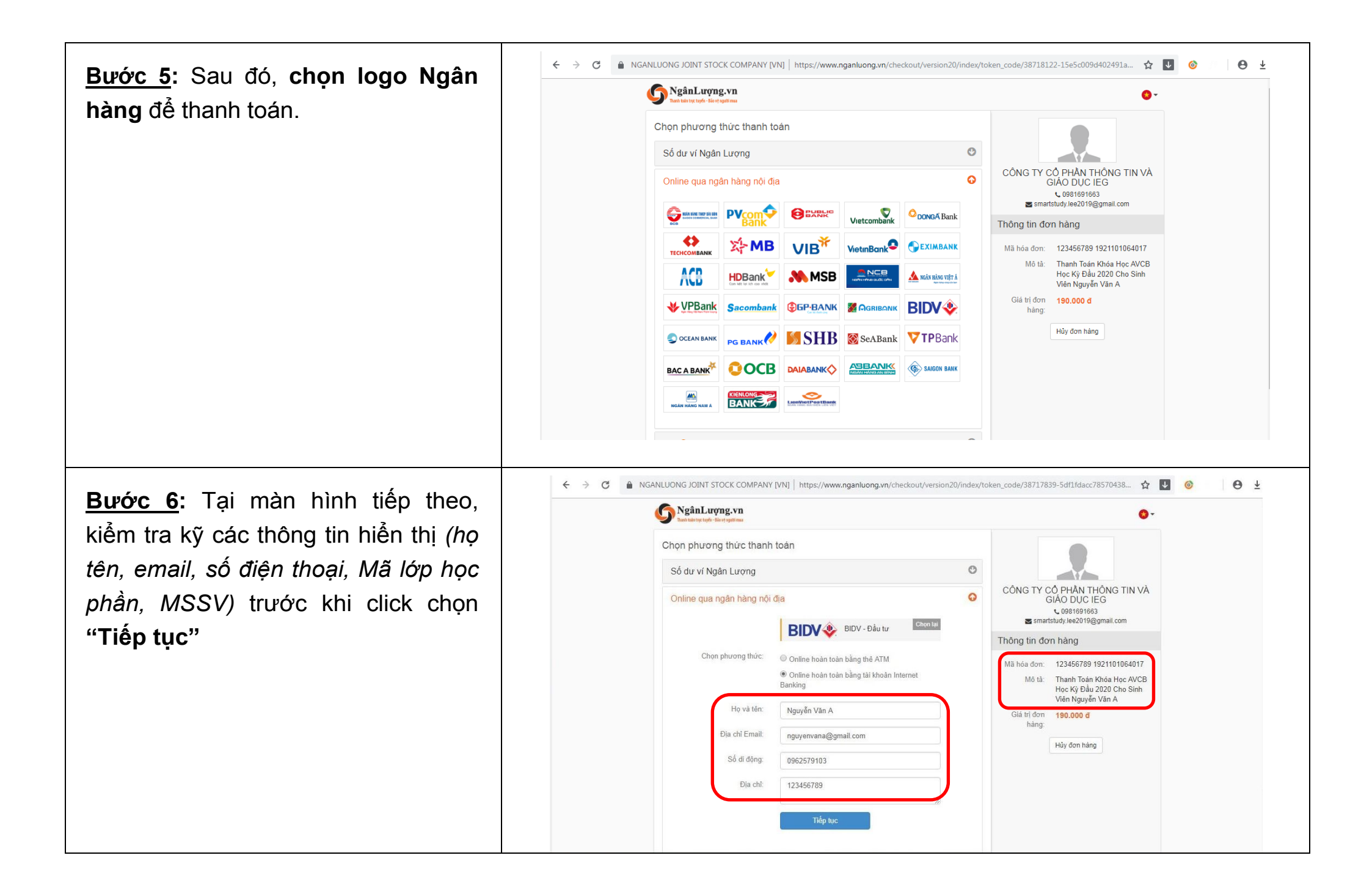

| <b>Bước 7</b> : Nhập đầy đủ thông tin Tài<br>khoản ngân hàng theo yêu cầu và                         | <ul> <li>← → C          <ul> <li>MGANLUONG JOINT STOCK COMPANY [VN]</li> <li>https://www.nganluong.vn/checkout/version20/request/token_code/38718122-15e5c009d40249</li> <li>☆ ↓ </li> <li>↓</li> </ul> </li> </ul>                     |                                                                                                    |  |
|----------------------------------------------------------------------------------------------------|----------------------------------------------------------------------------------------------------|----------------------------------------------------------------------------------------------------|--|
| click chọn " <b>Tiếp tục</b> " để chuyển qua<br>bước 8.                                              | Online bằng Internet Banking     Image: BIDV - Đầu tư     Chọn thông tin xác nhận:     Số tải khoản:   Tên chủ thẻ/tải khoản:   Mã bảo mật:     Nhập dãy ký tự bải     Banch      Phí thanh toán:   Ing tiền:     190.000 đ     Tếp tực | CÔNG TY CÔ PHẦN THÔNG TIN VÀ<br>GIÁO DUC IEG<br>Costistista<br>Samartstudy.lee2019@gmail.com<br>Thông tin đơn hàng<br>Mã hóa đơn: 123456789 1921101064017<br>Mã hà đơn: 123456789 1921101064017<br>Mã hà từ: Thanh Toán Khóa Học AVCB<br>Học Kỳ Đầu 2020 Cho Sinh<br>Viên Nguyễn Văn A<br>Giả trị đơn: 190.000 đ<br>hàng: |  |
| <b>Bước 8</b> : Ngân lượng sẽ tạo đơn hàng và sin<br><b>khẩu OTP</b> (Mã OTP là mã số được ngân hàng | nh viên sẽ kiểm tra tất cả thông tin hiển thị<br>ợ gửi tin nhắn vảo điện thoại của chủ tài kh                                                                                                    | trên màn hình và <b>nhập mật</b><br>hoản) để hoàn tất đăng ký và                                                                                                    |  |

thanh toán online. \*\*\* Trường hợp, sinh viên muốn chọn phương thức thanh toán "**Số dư ví ngân lượng"** thì cần phải tạo 1 tài

khoản trên website của Ngân lượng: <u>http://www.nganluong.vn/</u>, sau đó nạp tiền từ Thẻ ATM hoặc chuyển khoản ngân hàng vào ví ngân lượng.

<u>(Lưu ý</u>: Các bước Nạp tiền vào Ví ngân lượng và Thanh toán học phí giống như phương thức thanh toán "Online qua ngân hàng nội địa").